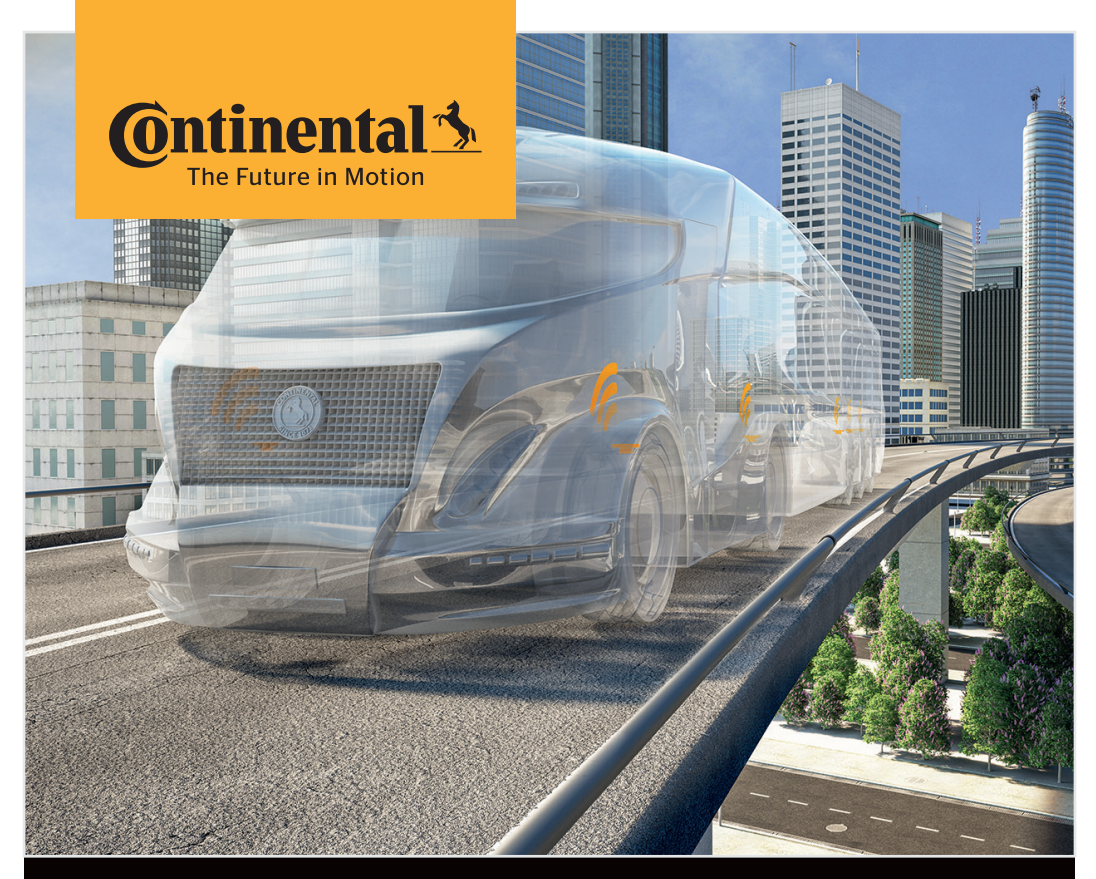

# **Conti**PressureCheck<sup>™</sup>

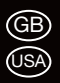

Hand-held tool

Homologation/Canada

Canada, Industry Canada (IC) Notices

"This device complies with Industry Canada license-exempt RSS standard(s). Operation is subject to the following two conditions:

(1) this device may not cause interference,

and

(2) this device must accept any interference, including interference that may cause undesired operation of the device."

Canada, avis d'Industry Canada (IC)

"Le présent appareil est conforme aux CNR d'Industrie Canada applicables aux appareils radio exempts de licence. L'exploitation est autorisée aux deux conditions suivantes :

(1) l'appareil ne doit pas produire de brouillage,

et

(2) l'utilisateur de l'appareil doit accepter tout brouillage radioélectrique subi, même si le brouillage est susceptible d'en compromettre le fonctionnement."

This Class B digital apparatus complies with Canadian ICES-003 plus the RES-GEN, 003 (2010-12) and RSS210, issue 8 (2010-12).

### General

#### User manual, hand-held tool

The detailed user manual is available for download at *www.contipressurecheck.com/downloads*.

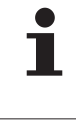

These brief instructions are only intended to illustrate the most important operating steps and functions of the hand-held tool and are a supplement to the actual user manual. Make sure you also read the detailed user manual.

#### Homologation

An overview of the existing homologations of the hand-held tool can be obtained from the corresponding supplementary sheet (Hand-Held Tool Homologation Overview Art. no. 17340490000).

The latest version can be found at *www.contipressurecheck.com/hht/homologation*. An overview of the available homologations of the charger can be found at *www.contipressurecheck.com/hht* in the document "Overview Charger Homologation"

## **@**ntinental **☆**

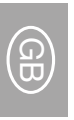

## **Tool overview**

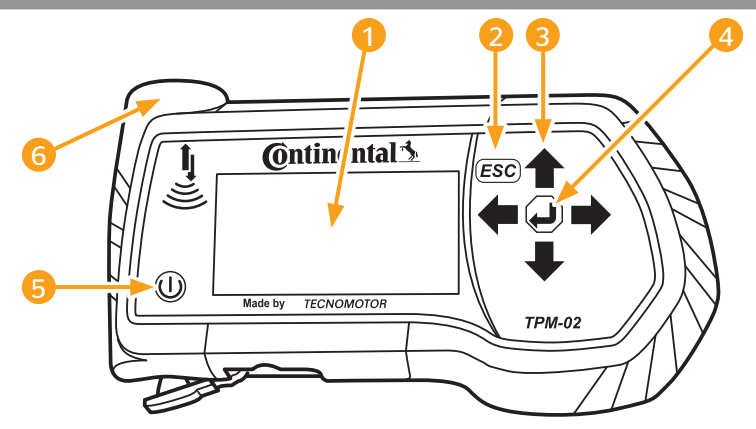

| Pos          | Designation        | Task                                                               |  |
|--------------|--------------------|--------------------------------------------------------------------|--|
| 1            | Screen             | Menu display,                                                      |  |
|              | ESC key <b>ESC</b> | Exit a sub-menu.<br>Scroll back in some menus.                     |  |
|              |                    | Press the ESC key for 3 s.<br>= cancel an action.                  |  |
| 3            | Arrow keys 🛟       | Navigate within a menu.<br>Set values                              |  |
| 4 Return key |                    | Confirm selection.<br>Acknowledge a message.<br>Exit dynamic help. |  |
| 5            | ON/OFF key 🕕       | Switch the hand-held tool ON/OFF.                                  |  |
| 6            | Antenna 불          | Antenna for responding to the tire sensors.                        |  |

## Charging the hand-held tool

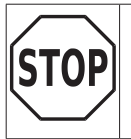

- Before using the tool for the first time, charge the tool for at least 7 hours according to the charging instructions.
- According to the the charging instructions, the tool must be charged for at least 7 hours once a month.
- Switch on the hand-held tool.
- Remove the cover for the connection socket of the power adapter.
- Connect the connecting cable of the power adapter and plug the power adapter into a mains socket.
- After approx. 10 seconds, the tool switches itself off automatically and a charging symbol si displayed on the screen.
- When the battery is fully charged, the text "100%" appears instead of the charging symbol \_\_\_\_\_.

| i | If the charging symbol reprint is not displayed during charging, the tool is not being charged sufficiently. |
|---|----------------------------------------------------------------------------------------------------|
|   |                                                                                                    |

|   | Only use the power adapter supplied.                                                                                                |
|---|----------------------------------------------------------------------------------------------------|
|   | The charging process takes approx. 7 hours.                                                                                         |
| - | Before using the hand-held tool for the first time, charge the tool for at<br>least 7 hours according to the charging instructions. |
|   | Charge the hand-held tool once a month for at least 7 hours.                                                                        |
|   | For accreditation reasons, the hand-held tool may not be operated<br>when the mains adapter is connected                            |

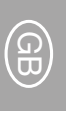

## Menu control

#### Calling a menu function

- Use the arrow keys to select the desired menu item.
- Confirm selection with the Return key and call up the menu item.
- If the menu includes submenus, use the arrow keys to select the desired menu item and confirm selection with the Return key .
- Press the ESC key *ESC* to return to the previous menu level.
- Press the ESC key *ESC* for 3 s to cancel an action.

#### **Changing a selection**

- ◆ Use the arrow keys ← → to select between the settings/options.
- Confirm selection with the Return key .

### Setting the language

The menu begins with the main setting in English. Select the desired language by following the menu path: "SETUP/LANGUAGE".

> If no SD memory card is inserted in the hand-held tool, the memory card is either defective or the software was not correctly installed, only "ENGLISH" is available.

## Menu structure

|         | Actions on Tire        |                                                                                                    |  |
|---------|------------------------|----------------------------------------------------------------------------------------------------|--|
|         | Show                   | Display last received tire sensor data.                                                               |  |
|         | Check                  | Read the data of the tire sensor.                                                                     |  |
|         | Activate               | Switch sensor to operating mode.                                                                      |  |
|         | Deactivate             | Switch off cyclic transmission (power save mode).                                                     |  |
| sor     | Check all tires        | Interrogate tire sensor data for vehicles without CCU and DSF                                         |  |
| sen     | Check sensor           | Read the data of the tire sensor.                                                                     |  |
| ire     | Activate Sensor        | Switch sensor to operating mode.                                                                      |  |
| F       | Deactivate Sensor      | Switch off cyclic transmission (power save mode).                                                     |  |
|         | Sniffing Tool          | Special function:<br>Tool receives all tire sensors within reception range.                           |  |
|         | Trigger Tool           | Special function:<br>The transmission power of the interrogating signal can be<br>varied accordingly. |  |
| П       | New Installation       | Create a new CPC system configuration.                                                                |  |
| tallati | Resume<br>installation | Continue an interrupted CPC system configuration.                                                     |  |
| Ins     | Test drive             | Check the reception quality if the CPC systems installed.                                             |  |
|         | Modify Installation    |                                                                                                    |  |
| ion     | Check Installation     | Check the existing configuration parameters.                                                          |  |
| cat     | Modify Parameters      | Change the already defined configuration parameters.                                                  |  |
| difi    | Modify Sensor IDs      | Renew assignment of the sensor IDs.                                                                   |  |
| Ĕ       | Activate CPC           | Activate the CPC system.                                                                              |  |
|         | Deactivate CPC         | Deactivate the CPC systems temporarily.                                                               |  |
|         | DTC (error code)       |                                                                                                    |  |
| sis     | Global DTCs            | Display general error messages.                                                                       |  |
| gno     | Tire-related DTCs      | Display of error messages that refer to a specific tire.                                              |  |
| Dia     | Erase all DTCs         | Delete all pending error messages.                                                                    |  |
|         | Save DTCs              | Save all pending error messages.                                                                      |  |

GB

# @ntinental 🏂

| agnosis | Software Update        |                                                                                                    |  |  |
|---------|------------------------|----------------------------------------------------------------------------------------------------|--|--|
|         | CCU                    | Update the software of the CCU (control unit).                                                                                                    |  |  |
|         | DSP                    | Update the software of the display.                                                                                                    |  |  |
|         | CSW                    | Update the software of the switching module.                                                                                                    |  |  |
| Ĕ       | Connection to the PC   | Communicate with the SD card via a USB cable.                                                                                                    |  |  |
|         | CAN check              | Check CAN speed and connection between CPC and vehi-<br>cle's own CAN bus.                                                                                                    |  |  |
|         | Language               | Set the desired menu language of the hand-held tool.<br>Available languages: Czech, Danish, German, English, Spanish,<br>French, Italian, Hungarian, Dutch, Norwegian, Polish, Portu-<br>guese, Rumanian, Slovak, Finnish, Swedish, Turkish |  |  |
|         | Unit                   |                                                                                                    |  |  |
|         | Pressure               | Unit for displaying the pressure values (bar / psi).                                                                                                    |  |  |
|         | Temperature            | Unit for displaying the temperature values (°C / °F).                                                                                                    |  |  |
|         | Sound set.             |                                                                                                    |  |  |
|         | Sound                  | Select the desired setting for sound (ON / OFF).                                                                                                    |  |  |
|         | Vibration              | Select the desired setting for vibration (ON / OFF).                                                                                                    |  |  |
|         | <b>Tool Properties</b> |                                                                                                    |  |  |
| erup    | Automatic<br>power-off | Setting for automatic switch-off of the hand-held tool (off, 5 min, 10 min, 15 min).                                                                                                    |  |  |
| ñ       | Date/time              | Setting for date and time in the the hand-held tool.<br>(Date format can be selected).                                                                                                    |  |  |
|         | Use date               | Should the date and time be used for log files (yes / no)?                                                                                                    |  |  |
|         | Configuration          |                                                                                                    |  |  |
|         | Start settings         | Should the hand-held tool display the settings (on / off) each time it is switched on?                                                                                                    |  |  |
|         | Help                   | Should the help pages be displayed after the set time has elapsed (off / 5s / 10s)?                                                                                                    |  |  |
|         | REDI sensor            | Should REDI sensors be processed (yes / no)?                                                                                                    |  |  |
|         | Nominal pressure       | Set / adjust the target pressure in the "Check all tires" menu (on / off).                                                                                                    |  |  |
|         | Release                | Display of the hand-held tool software version.                                                                                                    |  |  |

## **SD memory card**

#### Slot for SD memory card

The SD memory card is supplied with the hand-held tool by default.

- If no SD memory card is inserted in the hand-held tool, the memory card is either defective or the software was not correctly installed, only "ENGLISH" is available.
  - Storing of DTCs and log files is not possible without an SD memory card.

#### Handling data on the SD memory card

Access to the SD memory card takes place via a USB connection to the PC as described under "*Connection to the PC"*.

| i | Failure to observe the specifications on handling files on the SD memo-<br>ry card can lead to malfunction and total failure of the hand-held tool or<br>the CPC system. |
|---|----------------------------------------------------------------------------------------------------|
|   | The directory structure and naming as well as the content of the files<br>may not be changed                                                                             |
|   | Do not erase any files on the memory card!<br>The log files ("\REPORT") are an exception and can be copied and delet-<br>ed without affecting the system.                |

#### **Directory structure**

| Ird      | CONFIG                                              | Configuration files for the hand-held tool |                                                   |
|----------|-----------------------------------------------------|--------------------------------------------|---------------------------------------------------|
| Ca<br>Ca | LANGUAGE                                            | Language files for the hand-held tool      |                                                   |
|          | REPORT                                              | Log files                                  |                                                   |
| me       | TEMP                                                | Temporary files.                           |                                                   |
| SD       | G UPDATE Files for updating the software of CPC cor |                                            | Files for updating the software of CPC components |

| 1 | If the hand-held tool is to be connected to a PC via the USB cable and PC, only " <b>English"</b> is available: |
|---|----------------------------------------------------------------------------------------------------|
|   | Follow the menu path "Diagnosis/Connection to PC" to connect the<br>hand-held tool to the PC.                   |

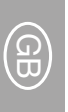

## Log files

The log files that are created when working with the hand-held tool are stored in the "REPORT" directory on the SD memory card (see *Directory structure*).

A unique name is automatically assigned to identify the individual log files. This is made up as follows:

| File name?      |                                                                       |               |                       |                                                               |  |
|-----------------|-----------------------------------------------------------------------|---------------|-----------------------|---------------------------------------------------------------|--|
| Vehicle name    | Code letter for the<br>menu function exe-<br>cuted                    | Date          | Time                  | Code letter for the<br>subfunction in<br>installation         |  |
|                 |                                                                       | (Serial no.)* | (Consecutive<br>no.)* | (Optional)                                                    |  |
| Max. 19 charac- | T = Test drive<br>D = DTC<br>I = Installation<br>V = Check all tires" | YYYYMMDD      | hhmmss                | IN =<br>Installation<br>MP =<br>Modification Param-<br>eter   |  |
| ters            |                                                                       | (XXXXX)*      | (ZZZZ)*               | MS =<br>Modification<br>Sensor Ids<br>SU =<br>Software Update |  |

\* Serial no. and consecutive no. only appear when use of date/time is deactivated in the menu Setup - Tool Properties - Date date.

A software program is offered for evaluating the log files. (See www.contipressurecheck.com/hht).

## Handling the tool

In order to communicate with the tire sensors, the hand-held tool is equipped with an antenna. The following describes the procedure for communication that is used in all menus.

| 1 | Always hold the antenna in the direction of the sensor in order to en-<br>sure the best possible communication.                                                  |
|---|----------------------------------------------------------------------------------------------------|
|   | If sound and/or vibration was switched on during setup, a correspond-<br>ing signal is emitted after successful reading.                                         |
|   | The read operation takes place via 3 steps with increasing transmission<br>power. If communication beyond that is still not possible, the process is<br>aborted. |

#### Reading an accessible sensor

In the event that the sensor is easily accessible, proceed as follows for reading:

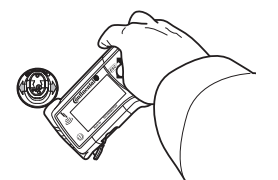

 Hold the hand-held tool with antenna front of the sensor as illustrated.

#### Fetching a sensor fitted in the tire

When fetching the tire sensors, the following is displayed:

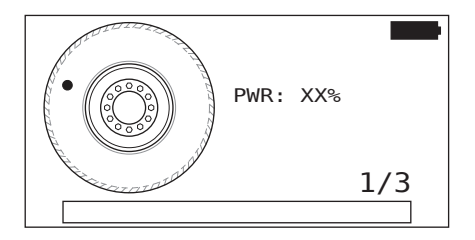

In the animation, the marker point moves along the side wall in a specified direction and at a specified speed.

- Hold the hand-held tool with antenna in front of the side wall of the tire as illustrated. The marker point is the starting point in the display.
- Move the hand-held tool along the side wall of the tire at the same speed of the animation.

## New Installation of a CPC system

When reinstalling a CPC system, follow the instructions in the user manual on the CD or at *www.contipressurecheck.com/downloads*.

## @ntinental 🏂

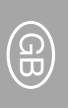

## **Technical data**

#### Hand-held tool

| Dimensions (L x W x H)                                                | 160 x 90 x 38                                        | mm                               |  |
|-----------------------------------------------------------------------|------------------------------------------------------|----------------------------------|--|
| Weight                                                                | 325                                                  | g                                |  |
| Weight of the electronic components                                   | 292                                                  | g                                |  |
| 3-inch 128 x 64 pi<br>Display monochrome graphic<br>with backlighting |                                                      | 64 pixel<br>raphic LCD<br>ghting |  |
| Degree of protection                                                  | IP 54                                                | IP 54                            |  |
| Power pack                                                            | Lithium-ion rechargeable battery<br>800 mAh / 11.1 V |                                  |  |
| Operating temperature                                                 | -10 to 50<br>14 to 122                               | °C<br>°F                         |  |
| Storage temperature                                                   | -20 to 25<br>-4 to 77                                | °C<br>°F                         |  |
| Connections                                                           |                                                      |                                  |  |
| USB 2.0 (PC)                                                          | Type A                                               | ł                                |  |
| Diagnostic cable                                                      | Hirose, 24-pole                                      |                                  |  |
|                                                                       | Barrel connector, 1.3/3.5 mm                         |                                  |  |
| Power adapter connection                                              | <b>—</b> —                                           | -(+)                             |  |
| Memory card                                                           |                                                      |                                  |  |
| Card type                                                             | SD car                                               | d                                |  |

max. capacity

High-frequency part

HF frequency range

HF transmission power

Low frequency part

LF frequency range

LF transmission power

SD card 32 GB (scope of supply 8 GB)

> 433.92 MHz Reception only

126.304 kHz 24.52 dBuA/m @ 180%

| Number of plugging cycles, min. |                    |                       |     |  |
|---------------------------------|--------------------|-----------------------|-----|--|
| USB plug                        | 1,000              |                       | (G) |  |
| Diagnosis plug                  | 100                | cycles                |     |  |
| Power adapter plug              | 10,000             |                       |     |  |
| Power adapter                   |                    |                       |     |  |
| Туре                            | Sinpro SPU         | Sinpro SPU 15-106     |     |  |
| Input                           | 90 264 VAC /       | 90 264 VAC / 47 63 Hz |     |  |
| Output                          | 13 V - 16 V / max. | 0.94 A - 1.15 A       |     |  |

## Ontinental 🔧

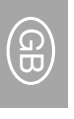

### Disposal

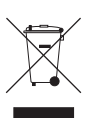

This tool may not be disposed of in the domestic refuse.

The tire hand-held tool contains a lithium battery that is cast into the housing and cannot be replaced. After reaching the end of its service life, the tool must be disposed of in accordance with all current local, regional and national laws and regulations. The tool can be taken to collection points for electrical/electronic component or the CPC sales partner. It can also be sent back to the following CPC collection point. Address of the central CPC collection point:

Continental Trading GmbH "Abteilung Entsorgung" VDO-Straße 1, Gebäude B14, 64832 Babenhausen Germany

#### **Continental Reifen Deutschland GmbH**

Büttnerstraße25 30165 Hannover Germany

www.contipressurecheck.com www.continental-truck-tires.com www.continental-corporation.com

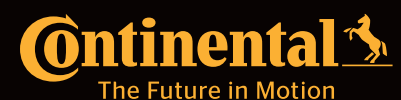

KA\_HHT\_0619\_A3\_EN